#### **УТВЕРЖДАЮ**

Зам. директора по метрологии и качеству

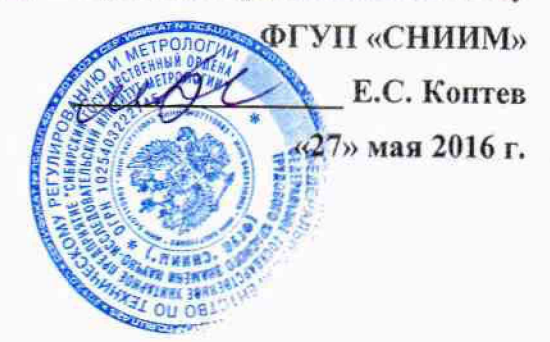

## Система автоматизированная информационно-измерительная учёта энергоресурсов филиала АО «Концерн Росэнергоатом» «Белоярская атомная станция»

Методика поверки НВЦП.410.13.013.2 МП

N.p.65366-16

АИИС УЭ филиала АО «Концерн Росэнергоатом» «Белоярская атомная станция». Методика поверки

Настоящая методика поверки (МП) распространяется на Систему автоматизированная информационно-измерительная учёта энергоресурсов филиала АО «Концерн Росэнергоатом» «Белоярская атомная станция» (далее - АИИС УЭ), предназначенную для измерений тепловой энергии, объема, массы, температуры и давления теплоносителя, объема и давления холодной питьевой воды.

АИИС УЭ подлежит:

- первичной поверке при выпуске из производства, а также после ремонта;

- периодической поверке в процессе эксплуатации.

Допускается в процессе поверки не проверять измерительные каналы выведенные из системы учета

Интервал между поверками – 4 года.

#### 1 ОПЕРАЦИИ ПОВЕРКИ

При проведении поверки должны быть выполнены операции, указанные в таблице 1.

Таблица 1 – Операции поверки

| Наименование операции                                                                 | Номер пункта<br>документа по<br>поверке |  |
|---------------------------------------------------------------------------------------|-----------------------------------------|--|
| 1 Внешний осмотр                                                                      | 4.1                                     |  |
| 2 Определения идентификационных данных специализированного программного обеспечения   | 4.2                                     |  |
| 3 Опробование                                                                         | 4.3                                     |  |
| 4 Проверка метрологических характеристик                                              | 4.4                                     |  |
| 5 Проверка функции ведения базы данных и составления отчетов с результатами измерений | 4.5                                     |  |

#### 2 СРЕДСТВА ПОВЕРКИ

2.1 При проведении поверки применяют средства, указанные в таблице 2.

Таблица 2 – Средства поверки

| Номер пункта<br>документа по<br>поверке | Наименование эталонов, средств измерений и вспомогательного<br>оборудования; номер документа, регламентирующего технические<br>требования<br>к средству; разряд по государственной поверочной схеме и (или)<br>метрологические и основные технические корологические |
|-----------------------------------------|----------------------------------------------------------------------------------------------------|
| 4.2                                     | Утилита для вычисления значений хэш-функции MD5 (RFC1321)<br>Echeck v.1.0 (самоидентификатор MD5:<br>04EAC7A001387DAA3B2DA93CC2C069AB)                                                                                                    |

### 3 УСЛОВИЯ ПРОВЕДЕНИЯ ПОВЕРКИ И ПОДГОТОВКА К НЕЙ

3.1 Поверка АИИС УЭ проводятся без отключения технологического оборудования и при существующей схеме потребления энергоресурсов.

3.2 При поверке должны быть соблюдены требования безопасности по ГОСТ 12.3.019-80.

#### 4 ПРОВЕДЕНИЕ ПОВЕРКИ

#### 4.1 Внешний осмотр

При внешнем осмотре должно быть установлено:

- наличие эксплуатационной документации АИИС УЭ;

- соответствие комплектности АИИС УЭ комплектности указанной в описании типа;

- наличие пломб на всех средствах измерений, входящих в состав АИИС УЭ, а также пломб на корпусе/шкафе сервера;

- отсутствие механических повреждений, препятствующих дальнейшему применению всех средств измерений, входящих в состав АИИС УЭ.

## 4.2 Определение идентификационных признаков специализированного программного обеспечения

4.2.1 Проверку идентификационных признаков специализированного программного обеспечения проводить для каждого из серверов верхнего уровня АИИС УЭ.

4.2.2 По согласованию с системным администратором АИИС УЭ получить доступ к каталогу сервера, в котором расположена контролирующая утилита Echeck (исполняемый файл echeck.exe) и список контролируемых файлов (list.exe). Права доступа должны позволять запустить утилиту Echeck на выполнение и наблюдать результаты работы в графическом окне (рисунок 1).

| Echeck v.1.0: pacyër | тзначений MD5                    |             |  |  |
|----------------------|----------------------------------|-------------|--|--|
| Самоидентификатор    | 04EAC7A001387DAA3B2DA93CC2C069AB |             |  |  |
| Проверить фаи́л 🛛 П  | роверить каталог Прове           | рить список |  |  |
| Значение MD5 цели    |                                  |             |  |  |

Рисунок 1 – окно утилиты Echeck после запуска

4.2.3 Сличить самоидентификатор утилиты Echeck с указанным на рисунке. Если идентификаторы не совпадают, приостановить поверку и принять меры для получения подлинного экземпляра утилиты.

4.2.4 В окне программы Echeck нажать кнопку «Проверить список», в открывшемся диалоговом окне выбора файла выбрать файл с именем list.txt, расположенный в том же каталоге, что и контролирующая утилита и нажать кнопку «Открыть» (рисунок 2).

| The Echeck v.1.                                                                   | 0: расчёт знач            | ений MD5                               | en louise an construction for a construction | - DX |                   |
|-----------------------------------------------------------------------------------|---------------------------|----------------------------------------|----------------------------------------------|------|-------------------|
| Открыть                                                                           |                           |                                        |                                              |      | ?×                |
| Папка:<br>Недавние<br>документы<br>Рабочий стол<br>Мои документы<br>Мой компьютер | echeck<br>echeck.exe      |                                        |                                              | ⇐ Ē  |                   |
| Сетевое<br>окружение                                                              | Имя Файла:<br>Тип файлов: | list.txt<br>Все файлы<br>Только чтение |                                              | •    | Открыть<br>Отмена |

Рисунок 2 – диалог выбора файла списка утилиты Echeck

4.2.5 Сличить значение хэш-функции MD5 специализированного программного обеспечения «SEDMAX», выведенное в поле «Значение MD5 цели» окна программы Echeck (рисунок 3) с соответствующим значением, указанным в качестве идентификационного признака специализированного программного обеспечения в паспорте АИИС УЭ.

| 郡 Echeck v.1.0: pacyë                                 | г значений MD5                   |  |  |  |
|-------------------------------------------------------|----------------------------------|--|--|--|
| Самоидентификатор                                     | 04EAC7A001387DAA3B2DA93CC2C069AB |  |  |  |
| Проверить файл Проверить каталог Проверить список ??? |                                  |  |  |  |
| Значение MD5 цели                                     | 662C6C5CA7942B5EAA02A0DA860A4A85 |  |  |  |

Рисунок 3 – окно утилиты Echeck с результатами идентификации

Результаты проверки считаются удовлетворительными, если значение хэш-функции MD5 специализированного программного обеспечения «SEDMAX», выведенное в поле «Значение MD5 цели» окна программы Echeck, совпадает с соответствующим значением, указанным в качестве идентификационного признака специализированного программного обеспечения в паспорте АИИС УЭ.

#### 4.3 Опробование

4.3.1 При опробовании производится проверка функции сбора результатов измерений с каждого из узлов учета. Проверка осуществляется следующим образом:

4.3.1.1 Проверить соответствие текущих значений расходов и температур прямой и обратной сетевой воды узлов учета тепловой энергии, отображаемых на тепловычислителе и в окне «Экраны» программного обеспечения «SEDMAX». Для чего:

выполнить опрос текущих значений с сервера узла учета тепловой энергии;

• во время проведения опроса зафиксировать текущие значения по показаниям тепловычислителя.

4.3.1.2 Проверить соответствие текущих значений расходов воды узлов учета холодной воды, отображаемых на блоке ИВК-102 и в окне «Экраны» программного обеспечения «SEDMAX». Для чего:

выполнить опрос текущих значений с сервера узла учета холодной воды;

 во время проведения опроса зафиксировать текущие значения по показаниям блока ИВК-102.

4.3.1.3 Из архива тепловычислителя выбрать один из результатов измерений за час:

• приращения количества воды в единицах массы М, т (численно равного значению среднечасового массового расхода G<sub>M</sub>, т/ч);

• приращения тепловой энергии Q, ГДж, прошедшей через узел учета тепловой энергии (численно равного значению среднечасовой тепловой мощности W, ГДж/ч).

4.3.1.4 Из архива блока ИВК-102 выбрать приращения количества воды в единицах объема V, м3/ч (численно равного значению среднечасового объемного расхода G, м3/ч) за час.

4.3.1.5 Зафиксировать результат измерений и время его занесения в архив.

АИИС УЭ филиала АО «Концерн Росэнергоатом» «Белоярская атомная станция». Методика поверки

4.3.1.6 На сервере сформировать отчет с архивными результатами измерений за предыдущие сутки. В отчете найти время занесения в архив выбранного в тепловычислителе или блока ИВК-102 результата измерений. Сравнить результат измерений, считанный с тепловычислителя или блока ИВК-102, с результатом измерений, содержащемся в отчете с сервера.

4.3.2 Результаты проверки считаются удовлетворительными, если:

• текущие значения расходов и температур прямой и обратной сетевой воды узлов учета тепловой энергии, отображаемых на тепловычислителе и в окне «Экраны» программного обеспечения «SEDMAX» совпадают.

• текущие значения расходов воды узлов учета холодной воды, отображаемых на блоке ИВК-102 и в окне «Экраны» программного обеспечения «SEDMAX» совпадают.

• результат измерений, считанный с тепловычислителя или блока ИВК-102 и результат измерений, содержащийся в отчете с сервера, совпадают.

### 4.4 Проверка метрологических характеристик

4.4.1 Проверку метрологических характеристик АИИС УЭ проводят путем анализа результатов поверки составных частей.

4.4.2 Проверяют наличие действующих результатов поверки (записей в паспортах с нанесением знака поверки или свидетельств о поверке) на все измерительные компоненты, входящие в состав АИИС УЭ.

4.4.3 Результаты проверки считаются удовлетворительными, если на все измерительные компоненты, входящие в состав АИИС УЭ, имеются действующие результаты поверки.

# 4.5 Проверка функции ведения базы данных и составления отчетов с результатами измерений выполняется следующим образом:

4.5.1 Проверить наличие в архиве часовых данных за последние трое суток по всем узлам учета.

4.5.2 Проверить наличие запрограммированных расписаний опроса узлов учета и их соответствие расписанию, предусмотренному в проекте.

4.5.3 Составить отчет с часовыми данными по всем узлам учета за предыдущие сутки и вывести его на печать.

4.5.4 Проверить соответствие названия узла учета и заводского номера тепловычислителя или блока ИВК-102 записанное в базе данных или в составленном отчете и этих же сведений, указанных в протоколе визуального осмотра узла учета.

4.5.5 Результаты проверки считаются удовлетворительными, если:

- в архиве присутствуют часовые данные за последние трое суток по всем узлам учета;
- расписание опроса узлов учета соответствует расписанию, предусмотренному в проекте;
- получены распечатки отчетов за предыдущие сутки.

#### 5 ОФОРМЛЕНИЕ РЕЗУЛЬТАТА ПОВЕРКИ

5.1 Положительные результаты поверки оформляются путем выдачи свидетельства о поверке. На обратной стороне свидетельства о поверке или в приложении к свидетельству о поверке приводятся:

5.1.1 Перечень узлов учета тепловой энергии и узлов учета холодной питьевой воды.

5.1.2 Перечень измерительных компонентов, входящих в состав АИИС УЭ, с указанием заводских номеров.

5.1.3 Указание о том, что свидетельство о поверке АИИС УЭ считается действующим при наличии действующих результатов поверки на все измерительные компоненты, входящие в состав АИИС УЭ и поверяемые отдельно.

5.2 Отрицательные результаты поверки оформляются путем выдачи извещения о непригодности.

Приложение А (обязательное)

Текст файла списка *list.txt* для проверки идентификационных признаков специализированного программного обеспечения «SEDMAX»

echeck.exe

list.txt

 $C: \verb|sed|main|sedcalc|SedcalcService.exe|$ 

C:\sed\main\sedcalc\sed\_calc\_metrology.dll

 $C: \verb|sed|main|sedcron|SedCronService.exe|$ 

C:\sed\main\sedras\SedrasService.exe

 $C: \verb|sed|main|sedsnmp|SedsnmpService.exe|$ 

C:\sed\main\ sedmbtcp\SedMBTCPService.exe

C:\sed\main\sedthermo\SedThermoService.exe

C:\sed\main\sedthermo\sed\_thermo\_metrology.dll

C: \sed\main\sedtracer\SedtracerService.exe

C:\sed\main\sedtracer\sed\_tracer\_metrology.dll

C:\nginx\public\_html\index.php